# **Kramer Electronics, Ltd.**

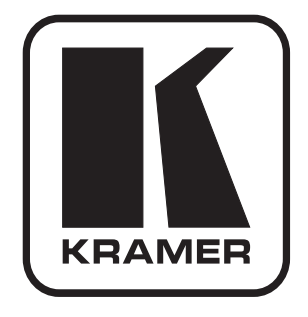

# **EDID Designer User Guide**

Software Version 1.0.0.32

# Contents

| 1        | About the EDID Designer                                 | 1  |
|----------|---------------------------------------------------------|----|
| 2        | Downloading and Installing the EDID Designer            | 1  |
| 3        | Using the EDID Designer                                 | 4  |
| 3.1      | Menu Commands                                           | 5  |
| 3.2      | Toolbar Buttons                                         | 5  |
| 3.3      | Status Section                                          | 7  |
| 3.4      | EDID Definition Tabs and Parameters                     | 7  |
| 3.5      | CEA Extension Tabs and Parameters                       | 11 |
| 3.6      | Online Status                                           | 14 |
| Figur    | es                                                      |    |
| Figure 1 | 1: Device Selection Window                              | 2  |
| Figure 2 | 2: EDID Designer Main Window                            | 2  |
| Figure 3 | 3: Connection Method Display                            | 3  |
| Figure 4 | 4: EDID Designer Main Window Elements                   | 4  |
| Figure 5 | 5: Byte Viewer Display                                  | 6  |
| Figure 6 | 5: Connection Method Display                            | 6  |
| Figure 7 | 7: EDID Designer – General Tab                          | 8  |
| Figure 8 | 3: EDID Designer – Display Tab                          | 8  |
| Figure 9 | 9: EDID Designer – Color Tab                            | 9  |
| Figure 1 | 10: EDID Designer – Established Timing Tab              | 9  |
| Figure 1 | 1: EDID Designer – Standard Timing Tab                  | 10 |
| Figure 1 | 12: EDID Designer – Detailed Timing Tab                 | 10 |
| Figure 1 | 13: EDID Designer – General Tab - Extension Block Count | 11 |
| Figure 1 | 14: EDID Designer – CEA Ext Header Tab                  | 12 |
| Figure 1 | 15: EDID Designer – CEA Ext Video Header Tab            | 12 |
| Figure   | 16: EDID Designer – CEA Ext Audio Tab                   | 13 |
| Figure 1 | 17: EDID Designer – CEA Ext Speakers Tab                | 13 |
| Figure 1 | 18: EDID Designer – CEA Ext Vendor Tab                  | 14 |
| Figure   | 9: EDID Designer – CEA Ext Detailed Timing Tab          | 14 |

# Tables

| Table 1: FDID Designer Menu Items      | 5  |
|----------------------------------------|----|
| Table 1. EDID Designer Wend hens       | 5  |
| Table 2: EDID Designer Tooldar Buttons | 5  |
| Table 3: EDID Designer Status Section  | 7  |
| Table 4: EDID Definition Tabs          | 7  |
| Table 5: CEA Extension Tabs            | 11 |
|                                        |    |

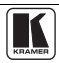

# 1 About the EDID Designer

The EDID Designer is a PC-based program that lets you create, modify and save EDIDs on a computer. You can then download the EDID to USER memory in various Kramer devices. It gives the AV technician a strong and flexible troubleshooting tool for diagnosing display problems.

The EDID Designer connects to a Kramer device either via an RS-232/Ethernet port or via a USB port. If connecting through a USB port, a USB driver must be installed prior to installing the EDID Designer.

Presently, the EDID Designer can only be used with the **VP-81KSi** and it connects via the RS-232 or Ethernet port.

## 2 Downloading and Installing the EDID Designer

This section describes how to download all necessary software from the Kramer Web site and install it on your PC to use EDID Designer.

To download and install the EDID Designer:

- 1. Navigate to the Kramer Web site (http://www.kramerelectronics.com).
- 2. Search for the desired Kramer product in the Kramer Matrix.
- 3. When the product appears, click on the **Downloads** tab.
- In "Product Software", click on EDID Designer. The EDID Designer window opens. Note the related products for which the EDID Designer is available.
- 5. Click the **Download now** button.
- 6. Save the software in a designated folder.
- Navigate to the designated folder to which you downloaded the EDID Designer in the previous section. Double-click the file setup.exe from this folder or from the distribution media included with the Kramer device.
- 8. After the installation completes, navigate to *Start > Programs > Kramer > EDID Designer* and run the EDID Designer. The following window opens:

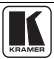

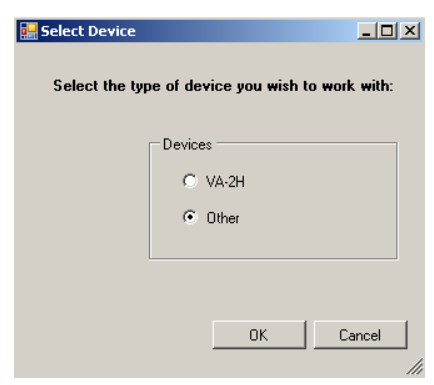

Figure 1: Device Selection Window

- 9. Choose *Other* and click **OK**.
- 10. The main window (Figure 2) appears:

| 🔟 EDID Designer                                                                                                    |                                                                                                    | _ = × |
|----------------------------------------------------------------------------------------------------|----------------------------------------------------------------------------------------------------|-------|
| File Command View Help                                                                                                    |                                                                                                    |       |
| 🗋 🧀 🖬 📰 🗹 🍫                                                                                                    |                                                                                                    |       |
| Device status<br>Device Disconnected                                                                                                    | Input Signal - Not Active                                                                                                    |       |
| Input EDID Source                                                                                                    |                                                                                                    |       |
| Selected EDID Input Port                                                                                                    | Firmware Version                                                                                                    |       |
| General Display Color Established Timing Standar                                                                                           | rd Timing Detailed Timing                                                                                                    |       |
| Manufacturer/ Product<br>Manufacturer Name: AAA<br>Product Code: 0000<br>Serial Number: 0<br>Manufacture Week: 0<br>Manufacture Year: 1990 | EDID Version and<br>Revision<br>Version: 1<br>Revision: 4<br>Extension Block Count<br>Number of Extensions: 0<br>View CEA Extension no.: |       |
| Offine                                                                                                    |                                                                                                    | at    |

Figure 2: EDID Designer Main Window

11. Connect an RS-232 or Ethernet cable from your PC to the device depending on the available interface.

12. To begin communication, click the button remains or menu item *File* > *Connect*. Figure 3 appears.

| 🔟 Connect    | ×                         |
|--------------|---------------------------|
| Connection M | lethod                    |
| Ethernet     | IP: 192 . 168 . 001 . 039 |
|              | Port: 50000               |
|              | Default                   |
| O Serial     | COM1                      |
| C USB        | NO USB DEVICES            |
|              | Refresh Ports             |
|              |                           |
|              | Connect Cancel            |

Figure 3: Connection Method Display

- 13. Choose the connection method and enter the correct parameters as needed.
- 14. The Device Status on the main window changes to *Device was found* and at the lower left corner of the Main Window changes to *Online*.

You can now use the EDID Designer (see section  $\underline{3}$ ).

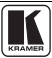

# 3 Using the EDID Designer

This section explains how to use the EDID Designer.

The main window of the EDID Designer and its elements are defined in Figure 4:

|                                                | K EDID Designer                                                                                                |                                                                           | * |
|------------------------------------------------|----------------------------------------------------------------------------------------------------|---------------------------------------------------------------------------|---|
| Menu Commands                                  | File Command View Help                                                                                         |                                                                           |   |
| Г                                              | Device status<br>Device was found                                                                              | Input Signal - Active DVI RGB444 8/24bit NO HDCP                          |   |
| Status Section ——                              | Input EDID Source Output Port                                                                                  | 1280x720p 60Hz 74.25MHz                                                   |   |
|                                                | Security Mode<br>with HDCP                                                                                     | Dutput signal - Active<br>HDMI YUV 442 8/24bit HDCP                       |   |
| EDID Definition Tabs —<br>CEA Extension Tabs — | General Display Color Established Timing Standard Timing<br>Header Video Audio Speakers Vendor Detailed Timing | Detailed Timing CEA Ext                                                   |   |
| EDID Parameters —→                             | General<br>CEA Revision: 3<br>Onecksum: 00<br>Number Ol Native Formats: 0                                      | CEA Block:<br>Video Block: Add<br>Audio Block: Add<br>Spealers Block: Add |   |
|                                                | Support Underscen VCbC/ 4.44 basic audo VCbC/ 4.22                                                             | Vendor Block: Add DT Block: Add                                           |   |
| Online Status — — →                            | Online                                                                                                    |                                                                           |   |

Figure 4: EDID Designer Main Window Elements

For explanations of the main window elements:

- Menu commands, see section <u>3.1</u>
- Toolbar buttons, see section <u>3.2</u>
- Status section, see section <u>3.2</u>
- EDID definition tabs and parameters, see section <u>3.4</u>
- CEA extension tabs and parameters, see section <u>3.5</u>
- Online status, see section <u>3.6</u>

#### 3.1 Menu Commands

Table 1 describes the menu items of the EDID Designer.

| Menu    | Item                  | Description                                                               |
|---------|-----------------------|---------------------------------------------------------------------------|
| File    | Connect               | Connects or disconnects the device                                        |
|         | New EDID              | Creates a new EDID                                                        |
|         | Open EDID             | Opens an existing EDID                                                    |
|         | Save EDID             | Saves the current EDID                                                    |
|         | Save EDID as          | Saves the current EDID with a different name or to a new location on disk |
|         | Exit                  | Closes the EDID Designer                                                  |
| Command | Load EDID from port   | Loads the EDID from the Selected EDID Input Port                          |
|         | Download EDID to port | Loads EDID to the Input EDID Source                                       |
| View    | Edit EDID             | Select read only/modify                                                   |
|         | Byte Viewer           | Displays the Byte Viewer window (see Figure 5)                            |
|         | Select Device         | Selects the Other device or VA-2H                                         |
| Help    | About                 | Describes the SW version of the EDID Designer                             |

#### Table 1: EDID Designer Menu Items

#### 3.2 Toolbar Buttons

Table 2 describes the toolbar buttons of the EDID Designer.

#### Table 2: EDID Designer Toolbar Buttons

| Button | Description                                                                                                    |
|--------|----------------------------------------------------------------------------------------------------|
| 2      | Creates a new EDID for editing                                                                                                    |
| 1      | Opens an existing EDID from the disk                                                                                                    |
|        | Saves the current EDID to the disk                                                                                                    |
|        | Displays the Byte Viewer window to edit the hex codes (see Figure 5)                                                                                                    |
|        | Toggles Read-only/Modify, to disallow or allow editing of the EDID                                                                                                    |
| ঞ      | Connects or disconnects the communication link to the computer. When connecting to a device you are prompted for the connection parameters (see $\frac{\text{Figure 6}}{\text{Figure 6}}$ ) |

| 15.4 |    |    |    |    |            |          |         |       |         |               |    |    |             |    |               |            |         |
|------|----|----|----|----|------------|----------|---------|-------|---------|---------------|----|----|-------------|----|---------------|------------|---------|
|      |    |    |    | 1  | 1.0000.000 | 1.000000 | 1.00000 | 12023 | 1000000 | . Proceedings |    |    | 1 100000000 | 1  | 1.000.000.000 | 1.0000.000 | 1.00000 |
|      |    | 00 | 01 | 02 | 03         | 04       | 05      | 06    | 07      | 08            | 09 | 0A | OB          | 00 | OD            | OE         | OF      |
| •    | 00 | 00 | FF | FF | FF         | FF       | FF      | FF    | 00      | 04            | 21 | 00 | 00          | 00 | 00            | 00         | 00      |
|      | 01 | 00 | 00 | 01 | 04         | 00       | 20      | 18    | 00      | 00            | 00 | 00 | 00          | 00 | 00            | 00         | 00      |
|      | 02 | 00 | 00 | 00 | 00         | 00       | 00      | 01    | 01      | 01            | 01 | 01 | 01          | 01 | 01            | 01         | 01      |
|      | 03 | 01 | 01 | 01 | 01         | 01       | 01      | 00    | 00      | 00            | 00 | 00 | 00          | 00 | 00            | 00         | 00      |
|      | 04 | 00 | 00 | 00 | 00         | 00       | 00      | 00    | 00      | 00            | 00 | 00 | 00          | 00 | 00            | 00         | 00      |
|      | 05 | 00 | 00 | 00 | 00         | 00       | 00      | 00    | 00      | 00            | 00 | 00 | 00          | 00 | 00            | 00         | 00      |
|      | 06 | 00 | 00 | 00 | 00         | 00       | 00      | 00    | 00      | 00            | 00 | 00 | 00          | 00 | 00            | 00         | 00      |
|      | 07 | 00 | 00 | 00 | 00         | 00       | 00      | 00    | 00      | 00            | 00 | 00 | 00          | 00 | 00            | 00         | 94      |

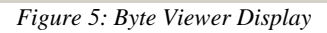

| 🔟 Connect     |      |                         | × |
|---------------|------|-------------------------|---|
| Connection Me | thod |                         |   |
| Ethernet      | IP:  | (192 . 168 . 001 . 039) |   |
|               | Port | : 50000                 |   |
|               |      | Default                 |   |
| O Serial      |      | COM1 💌                  |   |
| C USB         |      | NO USB DEVICES          |   |
|               |      | Refresh Ports           |   |
|               |      |                         |   |
|               | ( c  | onnect Cancel           |   |

Figure 6: Connection Method Display

#### 3.3 Status Section

Table 3 describes the status section of the EDID Designer.

| Field                    | Description                                                |  |  |  |
|--------------------------|------------------------------------------------------------|--|--|--|
| Device Status            | Indicates if the connection has been detected or not found |  |  |  |
| Input EDID Source        | Indicates the EDID source                                  |  |  |  |
| Input Signal             | Indicates if active or inactive                            |  |  |  |
| Selected EDID Input Port | Chooses the active EDID input port                         |  |  |  |
| Firmware Version         | Indicates the version of the EDID firmware                 |  |  |  |

Table 3: EDID Designer Status Section

#### 3.4 EDID Definition Tabs and Parameters

<u>Table 4</u> describes the EDID definition tabs. The EDID parameters shown for each tab are only illustrated in Figure 7 to Figure 12.

For full information about the EDID definitions found in the EDID parameter sections, refer to the VESA Enhanced Extended Display Identification Data Standard<sup>1</sup>.

| Tab                | Description                                                                 |           |
|--------------------|-----------------------------------------------------------------------------|-----------|
| General            | Contains general definitions about the display and its EDID                 |           |
| Display            | Display Contains detailed definitions of the video input and the image size |           |
| Color              | Contains detailed definitions of color support                              | Figure 9  |
| Established Timing | Contains detailed definitions of resolution and timing                      | Figure 10 |
| Standard Timing    | Allows the user to define 8 preset timing schemes                           | Figure 11 |
| Detailed Timing    | Allows the user to define detailed timing schemes                           | Figure 12 |

Table 4: EDID Definition Tabs

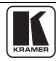

Using the EDID Designer

| Manufacturer/ Product  | EDID Version and   | Extension Block Count       |
|------------------------|--------------------|-----------------------------|
|                        | Revision           |                             |
| Manufacturer Name: AAA | Version: 1         | Number of Extensions: 0     |
| Product Code: 0000     | Revision: 4        | View CEA Extension no.: 1 🚍 |
| Serial Number: 0       |                    |                             |
| Manufacture Week: 0    | EDID Checksum      |                             |
| Manufacture Year: 1990 | 8-Bit Checksum: 00 |                             |
|                        |                    | Add CEA Ext.                |
|                        |                    |                             |
|                        |                    |                             |
|                        |                    |                             |
|                        |                    |                             |

| Video Input Definition        | Synchronization Types<br>Seperate Syncs<br>Composite Sync<br>Sync on green video<br>Serration of Vsync Required<br>for Composite or Sync on<br>Green | Image Size<br>Max. Horiz. Size (cm): 32<br>Max. Vert. Size (cm): 24<br>Diagonal 15.75 inch |
|-------------------------------|----------------------------------------------------------------------------------------------------|--------------------------------------------------------------------------------------------|
| C Digital Color Bits Undefine | - Interface Undefine                                                                                                    |                                                                                            |

Figure 8: EDID Designer – Display Tab

| Using | the EDID | Designer |
|-------|----------|----------|
|-------|----------|----------|

Figure 9: EDID Designer – Color Tab

| ieneral Display Color Established Timing Standard T | Timing Detailed Timing            |
|-----------------------------------------------------|-----------------------------------|
| Established Timing                                  |                                   |
| 🔲 720 x 400 @ 70 Hz [IBM, VGA]                      | 🗖 800 × 600 @ 75 Hz [VESA]        |
| 🔲 720 x 400 @ 88 Hz [IBM, ХGА2]                     | 🔲 832 x 624 @ 75 Hz [Apple,MacII] |
| 🗖 640 x 480 @ 60 Hz [IBP,VGA]                       | 🗖 1024 x 768 @ 87 Hz [i] [IBM]    |
| 🔲 640 x 480 @ 67 Hz [Apple,MacII]                   | 🗖 1024 x 768 @ 60 Hz [VESA]       |
| 🗖 640 x 480 @ 72 Hz (VESA)                          | 🗖 1024 x 768 @ 70 Hz [VESA]       |
| 🗖 640 x 480 @ 75 Hz [VESA]                          | 🗖 1024 x 768 @ 75 Hz [VESA]       |
| 🔲 800 x 600 @ 56 Hz [VESA]                          | 🔲 1280 x 1024 @ 75 Hz [VESA]      |
| 🔲 800 x 600 @ 60 Hz {VESA]                          | 1152 x 870 @ 75 Hz [Apple,MacII]  |
| 🔲 800 x 600 @ 72 Hz [VESA]                          |                                   |
|                                                     |                                   |

Figure 10: EDID Designer – Established Timing Tab

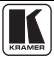

#### Using the EDID Designer

| General Display Color                                | Established Timing Standa                           | rd Timing Detailed Timing                              |                                                     |  |  |
|------------------------------------------------------|-----------------------------------------------------|--------------------------------------------------------|-----------------------------------------------------|--|--|
| Timing ID # 1<br>Used<br>H. Active 256<br>Pixels: 61 | Aspect Ratio<br>6 16:10<br>6 4:3<br>6 5:4<br>6 16:9 | Timing ID# 3<br>✓ Used<br>H. Active [256<br>Pixels: 61 | Aspect Ratio<br>• 16:10<br>• 4:3<br>• 5:4<br>• 16:9 |  |  |
| Timing ID# 2<br>Used<br>H. Active 256<br>Pixels: 61  | Aspect Ratio<br>C 16:10<br>C 4:3<br>C 5:4<br>C 16:9 | Timing ID # 4<br>V Used<br>H. Active 256<br>Pixels: 61 | Aspect Ratio                                        |  |  |
| View Standard Timing IDs: 📀 1-4 🔿 5-8                |                                                     |                                                        |                                                     |  |  |

Figure 11: EDID Designer – Standard Timing Tab

| General Display Color Established Timing Standard Timing                                                                                                    | Detailed Timing                     |
|----------------------------------------------------------------------------------------------------|-------------------------------------|
| Descriptor Block     Descriptor     Block 1      Block 3     Block 2      Block 4     Descriptor     Block 1      Descriptor     Block 1      Descriptor     Display |                                     |
| Block #1                                                                                                    |                                     |
| Preferred Timing                                                                                                    | Stereo Display                      |
| at 0Hz Pixl Clk:  U I Interlace                                                                                                    | None (Normal) C 2 Ways, R on Even   |
|                                                                                                    | C FS, R on Sync C 2 Ways, L on Even |
| H Active pxl: 0 V Active Lines: 0                                                                                                    | O FS, L on Sync O Side by Side      |
| Total H Blank: 0 Total V Blank: 0                                                                                                    | ○ 4 Ways                            |
| H Front Porch: 0 V Front Porch: 0                                                                                                    | Sync Scheme                         |
| H Syne Width: 0 V Syne Width: 0                                                                                                    | Analog Sync on RGB                  |
| H Image Size: 0 V Image Size: 0                                                                                                    | O Analog Bipolar 🔲 Serrations       |
| H Border: 0 V Border: 0                                                                                                    | O Digital Composite  VPolarity(+)   |
|                                                                                                    | O Digital Separate 📕 H Polarity(+)  |
|                                                                                                    |                                     |

Figure 12: EDID Designer – Detailed Timing Tab

#### 3.5 CEA Extension Tabs and Parameters

<u>Table 5</u> describes the CEA extension tabs. The parameters shown for each tab are illustrated in <u>Figure 14</u> to <u>Figure 19</u>.

| Tab             | Description                                                                 | See       |
|-----------------|-----------------------------------------------------------------------------|-----------|
| Header          | Contains general definitions about the display and its EDID                 | Figure 14 |
| Video           | Contains detailed definitions of the resolution and aspect ratio            | Figure 15 |
| Audio           | Contains detailed definitions of audio parameters                           | Figure 16 |
| Speakers        | Contains detailed definitions of installed speakers                         | Figure 17 |
| Vendor          | Contains vendor specific settings                                           | Figure 18 |
| Detailed Timing | Contains detailed definitions of timing, stereo display and the sync scheme | Figure 19 |

To view the CEA Extensions:

1. On the *General* tab, enter a value in the *Number of Extensions* field and click **Add CEA Ext**:

| Extension Block Count   |
|-------------------------|
| Number of Extensions: 1 |
| View CEA Extension no.: |
|                         |
|                         |
| Add CEA Ext.            |

Figure 13: EDID Designer – General Tab - Extension Block Count

2. Click the **CEA Ext** tab to display all the extensions and the *CEA Ext Header* tab:

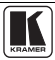

| General Display Color Established Timing Standard | Timing Detailed Timing CEA Ext |
|---------------------------------------------------|--------------------------------|
| Header Video Audio Speakers Vendor Detailed 1     | Timing]                        |
|                                                   |                                |
| General                                           | CEA Blocks                     |
| CEA Revision: 3                                   | Video Block: Add               |
| Checksum: 00                                      | Audio Block: Add               |
| Number Of Native Formats: 0                       | Speakers Block: Add            |
| Support                                           | Vendor Block: Add              |
| 🗖 underscan 🗖 YCbCr 4:4:4                         |                                |
| 🗖 basic audio 🗖 YCbCr 4:2:2                       | DT Blocks: Add                 |
|                                                   |                                |
|                                                   |                                |

Figure 14: EDID Designer – CEA Ext Header Tab

3. Click Add in any of the CEA blocks to activate the contents of each tab.

Figure 15: EDID Designer – CEA Ext Video Header Tab

Using the EDID Designer

| General              | Display                       | Color    | Establishe | ed Timing | Standard Timing | Detailed Timing                                                                                                    | CEA Ext |                |
|----------------------|-------------------------------|----------|------------|-----------|-----------------|----------------------------------------------------------------------------------------------------|---------|----------------|
| Header               | Video                         | Audio    | Speakers   | Vendor    | Detailed Timing |                                                                                                    |         |                |
| - Audio<br>Sup<br>Ac | oported Fr<br>Id Formal<br>CM | ormats – |            |           |                 | <ul> <li>32kHz</li> <li>44kHz</li> <li>48kHz</li> <li>88kHz</li> <li>96kHz</li> <li>176kHz</li> <li>192kHz</li> <li>Channels</li> </ul> | 2       | LPCM bit depth |
|                      | Delete                        |          |            |           |                 |                                                                                                    |         |                |

Figure 16: EDID Designer – CEA Ext Audio Tab

| General | Display | Color                                                                            | Establishe                                                                             | d Timing | Standard Timing | Detailed Timing | CEA Ext |  |
|---------|---------|----------------------------------------------------------------------------------|----------------------------------------------------------------------------------------|----------|-----------------|-----------------|---------|--|
| Header  | Video   | Audio                                                                            | Speakers                                                                               | Vendor   | Detailed Timing |                 |         |  |
|         | Speak   | Front lei<br>Front LF<br>Front ce<br>Rear lef<br>Rear lef<br>Rear lef<br>Rear LF | tt/rRight<br>FE<br>enter<br>tt/right<br>nter<br>tt/right cente<br>tt/right cente<br>FE |          |                 |                 |         |  |

Figure 17: EDID Designer – CEA Ext Speakers Tab

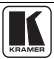

#### Using the EDID Designer

| General Display Color Established Timing                                                           | Standard Timing Detailed Timing CEA Ext             |
|----------------------------------------------------------------------------------------------------|-----------------------------------------------------|
| Header Video Audio Speakers Vendor                                                                 | Detailed Timing                                     |
| Vendor<br>IEEE registration number 0000000<br>CEC phisical address 0.0.0.0<br>Max TDMS clock 0 MHz | dual-link DVI YCbCr 4:4:4 30bpp 36bpp Al (ACP,JSRC) |
| 3D Present     3D Multi Present                                                                    |                                                     |

Figure 18: EDID Designer – CEA Ext Vendor Tab

| General Display Color Established Timing Standar                 | d Timing Detailed Timing CEA Ext                                                                             |  |  |  |  |  |  |  |  |  |
|------------------------------------------------------------------|----------------------------------------------------------------------------------------------------|--|--|--|--|--|--|--|--|--|
| Header Video Audio Speakers Vendor Detailed                      | d Timing                                                                                                    |  |  |  |  |  |  |  |  |  |
| Descriptor Block  Add DT Block                                   |                                                                                                    |  |  |  |  |  |  |  |  |  |
| Timing<br>at 0Hz Pixl Clk: 164240                                | Interlace C None (Normal) C 2 Ways, R on Even                                                                |  |  |  |  |  |  |  |  |  |
| H Active pxl: 0 V Active Lines<br>Total H Blank: 0 Total V Blank | C FS, R on Sync C 2 Ways, L on Even<br>C FS, L on Sync C Side by Side                                        |  |  |  |  |  |  |  |  |  |
| H Front Porch: 0 V Front Porch<br>H Sync Width: 0 V Sync Width   | C 0 Sync Scheme<br>C 0 C Analog □ Sync on RGB                                                                |  |  |  |  |  |  |  |  |  |
| H Image Size: 0 V Image Size<br>H Border: 0 V Border             | : U C Analog Bipolar C Serrations<br>: O Digital Composite V Polarity(+)<br>C Digital Separate H Polarity(+) |  |  |  |  |  |  |  |  |  |
|                                                                  |                                                                                                    |  |  |  |  |  |  |  |  |  |

Figure 19: EDID Designer – CEA Ext Detailed Timing Tab

### 3.6 Online Status

The online status indicates whether the device is *Online* and available for downloading, uploading or operation or is *Offline*.